## Instructions for operating the YGE telemetry adapter on the EXT of the Jeti receiver.

- 1. You should first update the TexY to the latest firmware (currently V1.03300). See point 2: Step-by-step instructions for the YGE TexY update process
  - The controller must be set to the "YGE" telemetry protocol.
  - The telemetry cable of the controller is then connected to the TexY and the output of the TexY is connected to the Ext port of the Jeti receiver.
  - Please switch on the controller and receiver system and allow them to finish initializing.
  - The TexY now performs an autodetect and will not find any of the actual 4 telemetry data. All LEDs then light up permanently.
  - In this state, you can now select the telemetry manually using the button on the TexY.
  - Please click through all colors once until the red and orange LEDs light up simultaneously. This is the correct color code for Jeti EX.
  - After restarting the entire system, this selection is now saved and the TexY translates the telemetry to suit Jeti EX.
  - Please note that the controller only sends telemetry data once it has finished initializing and enabling.

## 2. Step-by-step instructions for the YGE TexY update process

First delete older versions of the YGE software completely from the PC, if available, and download the latest PC software from our website <u>www.yge.de</u>. You will find these in the download section.

We first need the serial number of your TexY. You can read this out using the USB adapter and the software.

You will need a patch cable (cable with a servo plug at each end), which is connected as shown in the attached photo.

The TexY must also be supplied with power from the receiver side for readout/update. To do this, you can leave it plugged into the receiver as shown in the picture on the next page and switch on the receiver (supply it with power).

## The process:

- Open the program YGEConfig.exe
- Select the correct COM port as described in the instructions for the USB adapter
- Wire everything as shown in the picture on the next page
- Go to the "App update" tab
- Click on "Connect"
- Press and hold the button on the back of the TexY and switch on the receiver at the same time
- As soon as the TexY has been successfully read (text field turns green), you can release the button
- The serial number is now displayed in the software, copy it and send it to me by e-mail.

I will then release the corresponding update for your TexY and send you a confirmation email. Then proceed again as described above and go to the "App-

Update". After a few seconds, the latest update for your TexY will be provided by our server. Now click on "Perform update".

#### The TexY is now up to date!

In terms of telemetry, the controller does not need to be reprogrammed for use with TexY. All our controllers are pre-programmed to the YGE protocol, which is suitable for use with TexY.

Please note that the telemetry is only available on the transmitter once the controller has fully initialized and armed.

During operation, red + green (CORE) should flash slowly. The blue LED should also flash slowly, this is the indicator for a correct connection with the YGE controller.

# Example Futaba:

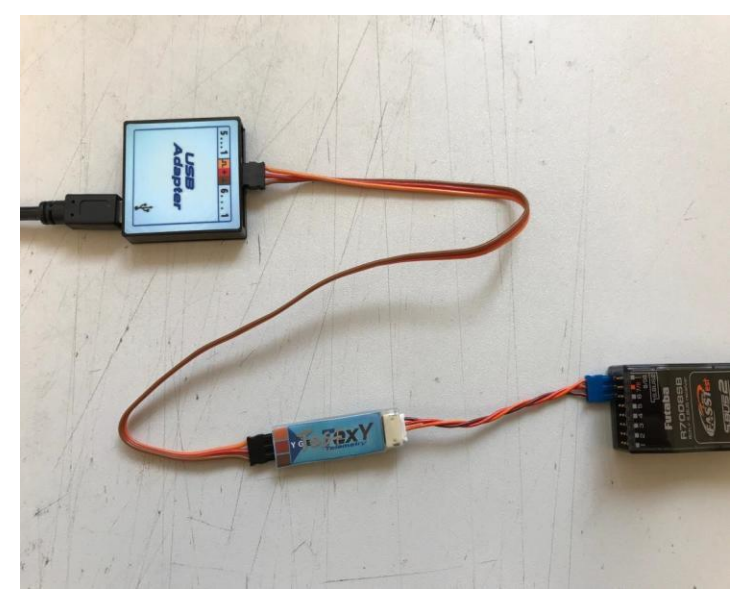

# Example FrSky:

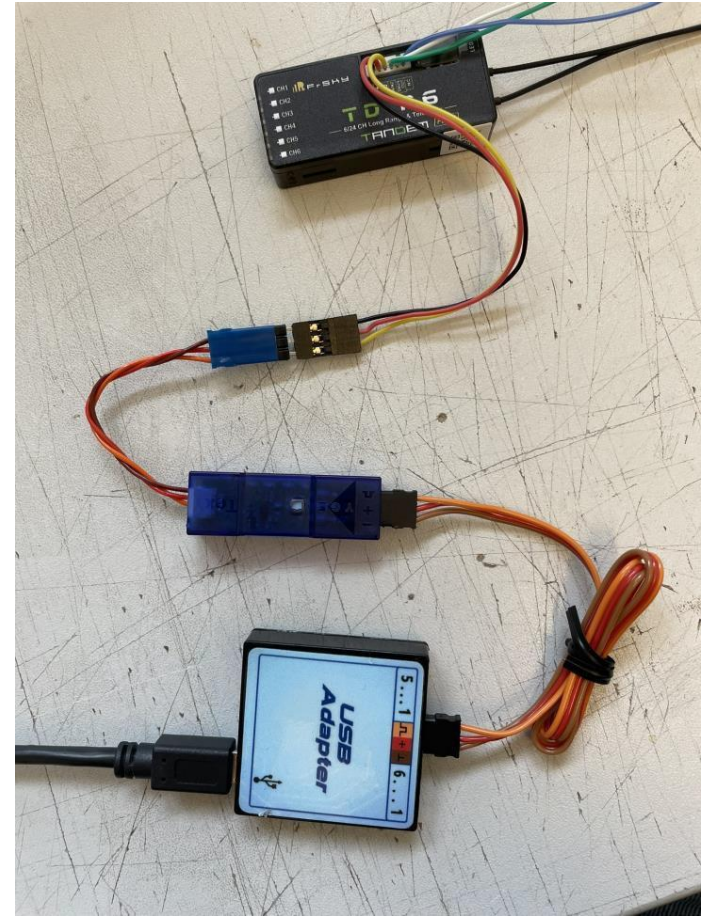